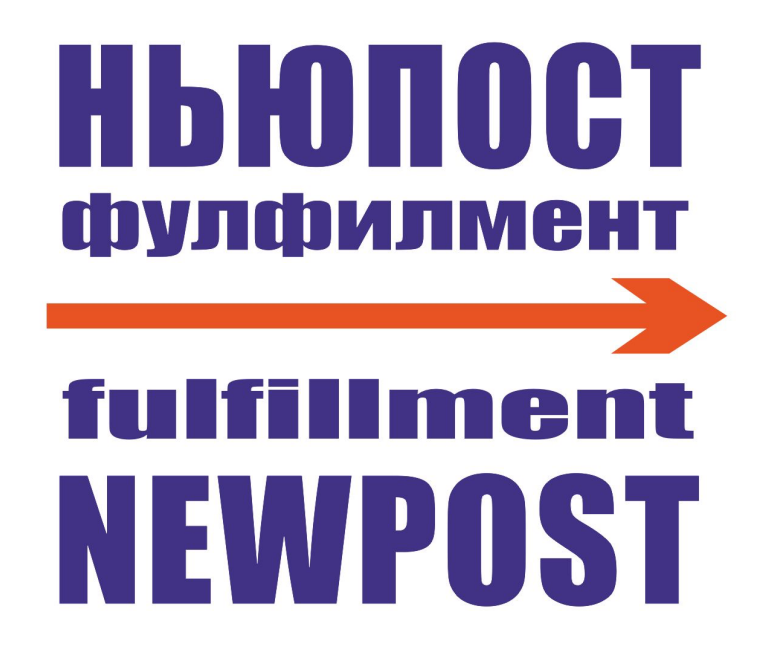

# 连接 Wildberries 网点平台

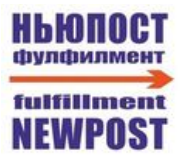

#### 目录

| WB 用户中心.选择产品退货的提货点  | 3 |
|---------------------|---|
| WB 用户中心.创建仓库        | 4 |
| WB 用户中心.获取 API 密钥   | 6 |
| NewPost 用户中心.设置 API | 7 |
| NewPost 用户中心.添加产品目录 | 9 |

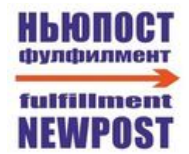

### WB 用户中心.选择产品退货的提货点

#### 1.进入"**产品**"栏目→"退款商品"

| WB Partners     | 商品 供货 FBS | S 价格和优惠 分析    | 仓库地图 | 1 广告 | 平台收费标准 |
|-----------------|-----------|---------------|------|------|--------|
|                 | 商品信息      |               |      |      |        |
| 添加 所有商品         | 评论和问题     | 0 回收站 0       | 〒 筛选 | ④ 下载 |        |
| ○ 卖家编号、WB代      | 我的品牌      | Q             | 回饋   | 库存   | 尺寸/尺码  |
| прихватки Прихв | 推荐        | е для горячег |      |      |        |
| 2               | 退款商品      |               |      | 74   |        |
| 又家编号 沒有評        | 买家聊天      |               |      |      |        |

在打开的表单中,单击"更改接收货物的提货点"
 退款商品

你们可以检查回返情况Wildberries.ru。 货物单位服务价值:项目后勤的基价值+80 盧布。

更改接收货物的提货点

3. 在地图上选择点"МО Химки Микояна ЗА" (" **МО Кhimki Mikoyan ЗА**")

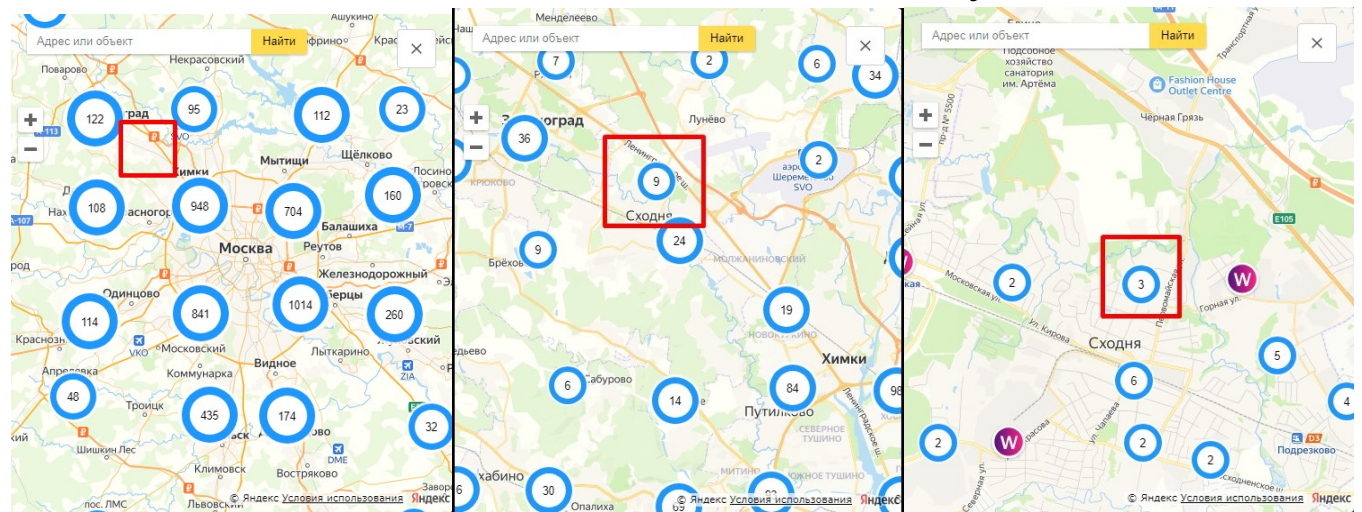

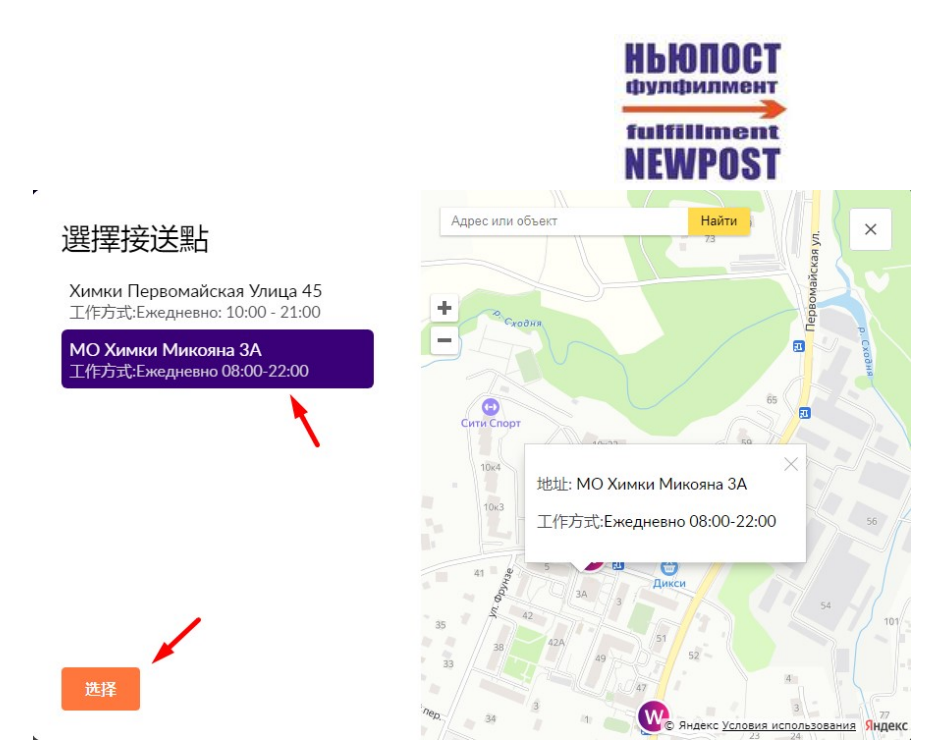

### WB 用户中心.创建仓库

1. 进入"市场"→"我的仓库及通行证"→"卖家仓库"。点击"创建仓库"

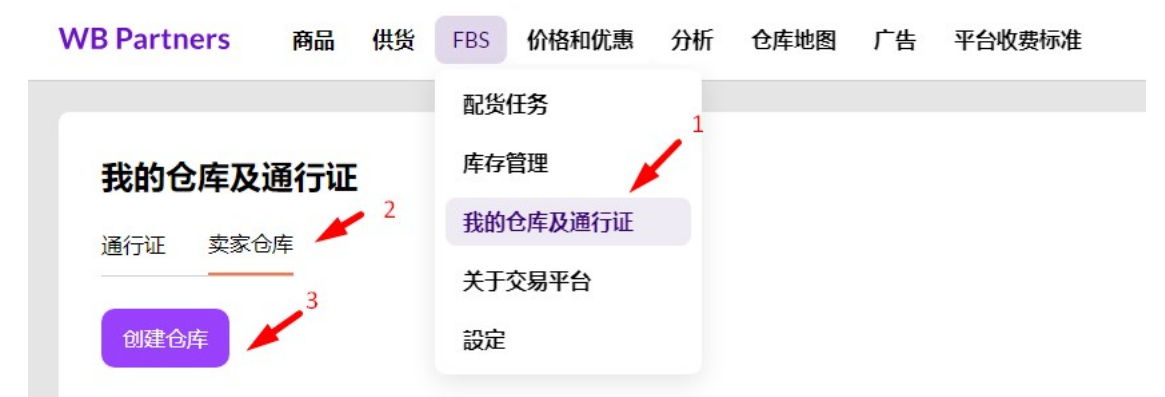

2. 输入任意仓库名称,例如"NEWPOST"。点击"选择仓库"。

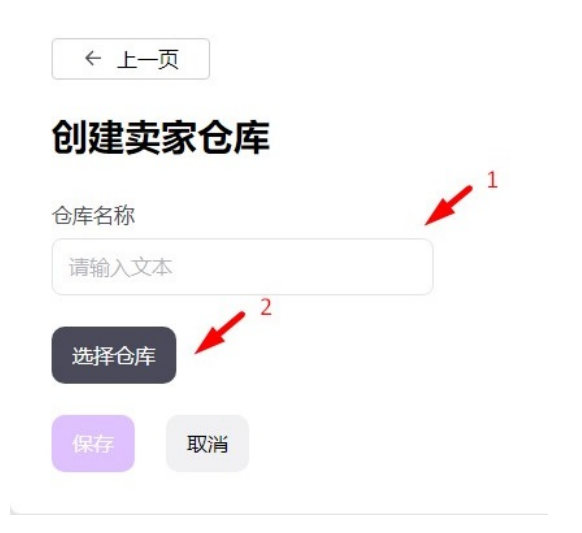

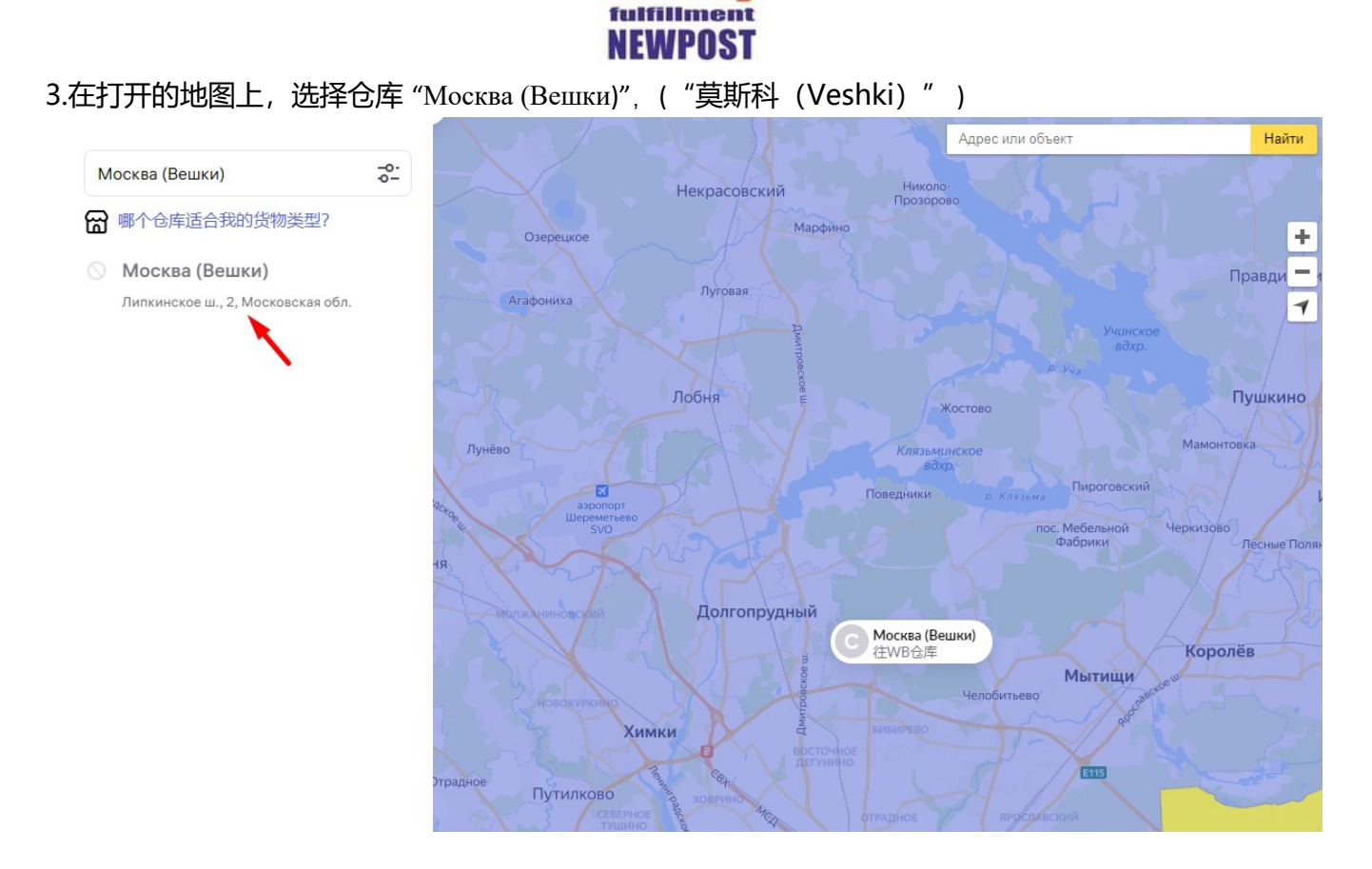

рулфилмен

4. 创建仓库后,在"市场"→"我的仓库及通行证"→"卖家仓库"中会显示之前选择的仓库。复制
"仓库 ID"值;将来需要此代码在 NEWPOST 系统设置中选择仓库,以便将配送连接到您的
Wildberries 用户中心。

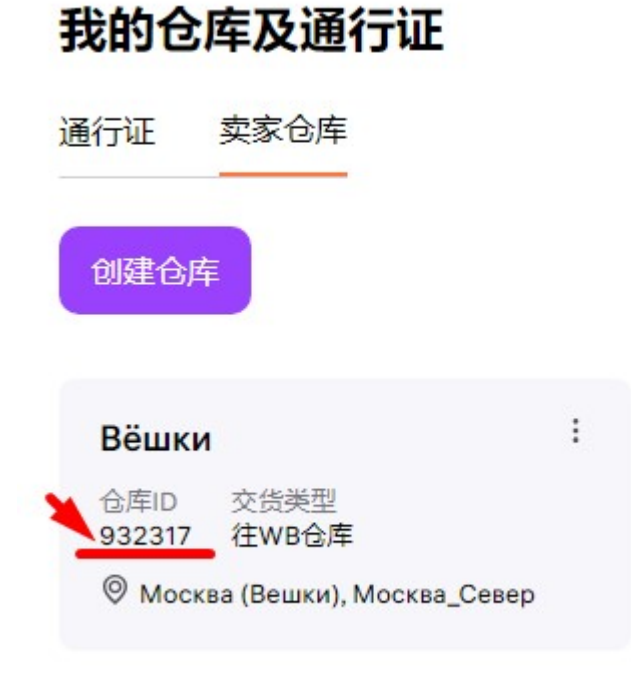

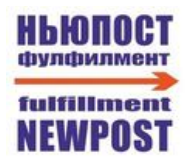

### WB 用户中心.获取 API 密钥

1. 右上角进入个人资料设置

|    | A | 2 | Example client | ^       |
|----|---|---|----------------|---------|
| 账户 |   |   | 2              | 1<br>设置 |

2. 转到"API访问权限"部分,然后单击"创建新令牌"

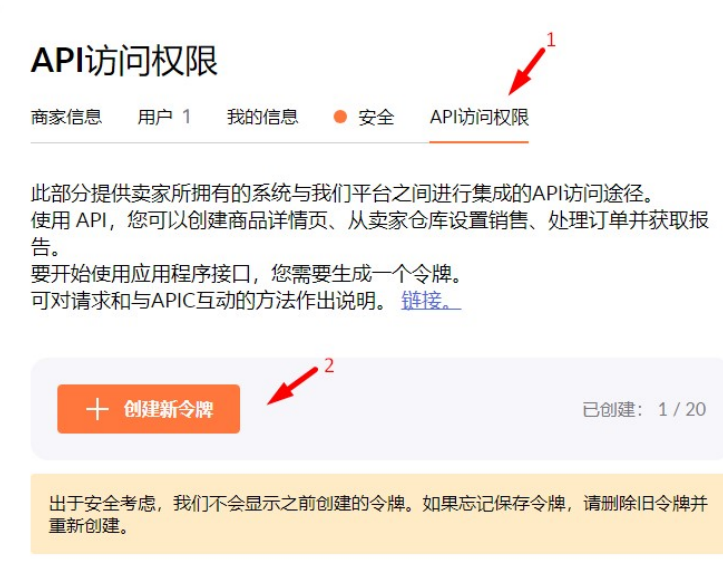

3.输入任意令牌名称,例如"NEWPOST"。选择"内容"和"市场"方法 然后点击"创建令牌"

| 令牌名称 * 🛛 🖌 1         |          |
|----------------------|----------|
| Test_2               |          |
| 它刚刚阅读。               |          |
| 测试环境                 |          |
| 列出哪些APIC方法属于每个类别 链接。 |          |
| 内容市場 统计              | 分析 晋升 建议 |
| 问题和反馈 价格和折扣          |          |
|                      |          |
| 関連令牌 取消              |          |

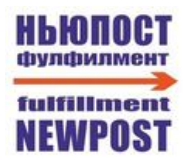

4. 创建的 API 密钥 只会在屏幕上显示 1 次。复制它;将来,需要将密钥插入 NEWPOST 系统设置中,以便将履行连接到您的 Wildberries 用户中心。

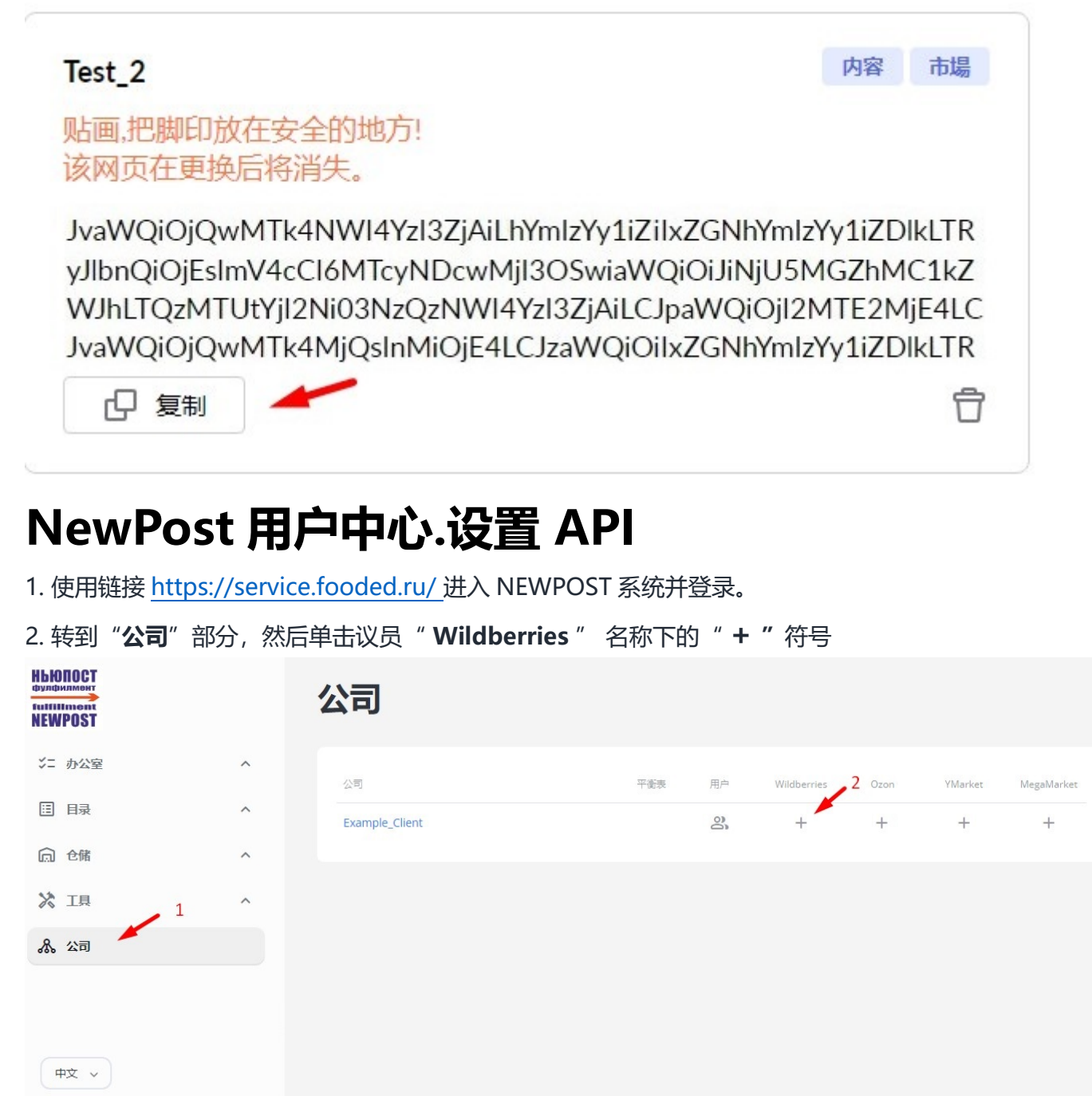

3. 在"API设置"部分中,您需要执行以下步骤:

3.1 将之前创建并从您的 Wildberries 用户中心复制的 <u>API 密钥</u>粘贴到此字段中 3.2 单击 "保存"。

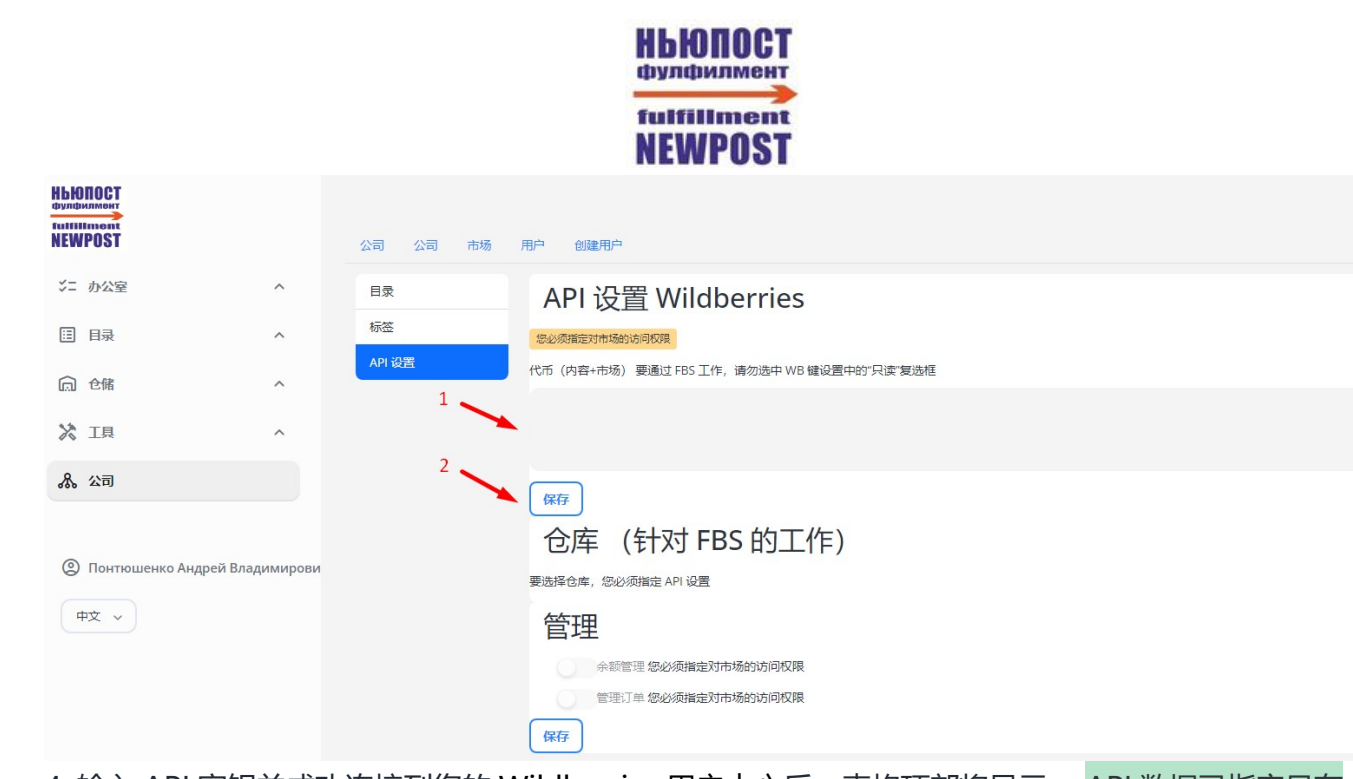

4. 输入 API 密钥并成功连接到您的 Wildberries 用户中心后,表格顶部将显示: API 数据已指定且有效。此后,您需要从之前在您的 Wildberries 用户中心中创建的列表中选择一个仓库,然后单击"保存"。

| 公司                | 市场  用户      | 创建用户                                    |
|-------------------|-------------|-----------------------------------------|
| 目录<br>标签<br>API & | 置<br>1<br>2 | API 设置 Wildberries<br>RUXET#EEEMX<br>文变 |
|                   |             |                                         |

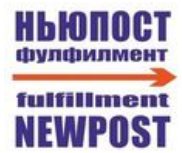

## NewPost 用户中心.添加产品目录

1. API 设置完成后, Wildberries 系统中的产品目录将自动开始加载到 NEWPOST 系统中。下载目录 后,您需要检查下载的目录中是否存在所有项目。如果整个目录下载成功,则单击"**将产品添加到内部 目录**"下的"**更新"**按钮。

| 公司 市场 用户           | 创建用户                                                                      |                                                                                      |                                                                   |                                             |                              |
|--------------------|---------------------------------------------------------------------------|--------------------------------------------------------------------------------------|-------------------------------------------------------------------|---------------------------------------------|------------------------------|
| 日录<br>标签<br>API 设置 | <b>添加/更余</b><br>(Д当并非所有产品都<br>许您将 WB 中缺少的<br>从 WB 下载的商品文<br>Выберите файл | 伊产品 日动包含在下面的列表中时才使用此块。下载的文件将允<br>产品添加到列表中并将其链接到内部目录。加载时,使用<br>(链接) Файл не выбран 上传 | <b>同</b> 步<br>更新目录中链接产品<br>将 WB 产品链接到目<br>更新<br>将图像从 WB 上传到<br>更新 | 品的 WB 代码<br>词录中的产品(如果它们已指<br>则内部 目录。<br>目录。 | 靛条形码 WB。                     |
|                    | 文章                                                                        | 名称                                                                                   | <u>更</u> 新<br>品牌                                                  | 链接到主目录                                      | 库存更新                         |
|                    | 01                                                                        | Женская базовая белая хлопковая футболка на<br>оверсайз                              | лето<br>Example                                                   | <i>∂</i> нет                                | 0<br>11 十二月 2023<br>16:00:42 |
|                    | 141223                                                                    | Футболка базовая хлопковая                                                           | Example                                                           | <i>∂</i> Нет                                | 0<br>11 十二月 2023<br>16:00:42 |
|                    | 1412                                                                      | Футболка базовая хлопковая                                                           | Example                                                           | <i>∂</i> Нет                                | 0<br>11 十二月 2023<br>16:00:42 |

#### 1.1 如果并非所有产品都自动加载到目录中,您可以使用以下块手动重新加载目录。

| 公司市场用户       | 创建用户                                                                                                    |                                                                        |
|--------------|----------------------------------------------------------------------------------------------------|------------------------------------------------------------------------|
| 目录           | 添加/更新产品                                                                                                    | 同步                                                                     |
| 标签<br>API 设置 | 仅当并非所有产品都自动包含在下面的列表中时才使用此块。下载的文件将允许您将 WB 中缺少的产品添加到列表中并将其链接到内部目录。加载时,使用<br>从 WB 下载的商品文件(链接)<br>Выберите файл Файл не выбран | 更新目录中链接产品的WB代码<br>将WB产品链接到目录中的产品(如果它们已指定条形码WB。<br>更新<br>游图像从WB上传到内部目录。 |
| 1            | 2                                                                                                    | <b>更新</b><br>将产品添加到内部 目录.<br><b>更新</b>                                 |

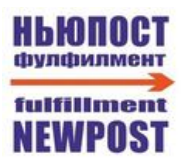

#### 2.接下来,单击"**将图像从 WB 上传到内部目录**"下的"**更新"**按钮。

| 公司 市场 用户           | 创建用户                                                                                                    |                                                                                                    |
|--------------------|----------------------------------------------------------------------------------------------------|----------------------------------------------------------------------------------------------------|
| 目录<br>标签<br>API 设置 | 添加小更新产品 促当并非所有产品都自动包含在下面的列表中时才使用此块。下载的文件将允许您将WB中缺少的产品添加到列表中并将其链接到内部目录。加载时,使用从WB下载的商品文件(链接) Выберите файл Файл не выбран 上传 | <ul> <li>同步</li> <li>更新目录中链接产品的 WB 代码</li> <li>将 WB 产品链接到目录中的产品(如果它们已指定条形码 WB.</li> <li>更新</li> <li>溶图像从 WB 上传到内部 目录.</li> <li>更新</li> <li>将产品添加到内部 目录.</li> <li>更新</li> </ul> |

3.更新目录后,所有产品将添加到"目录"→"产品"部分

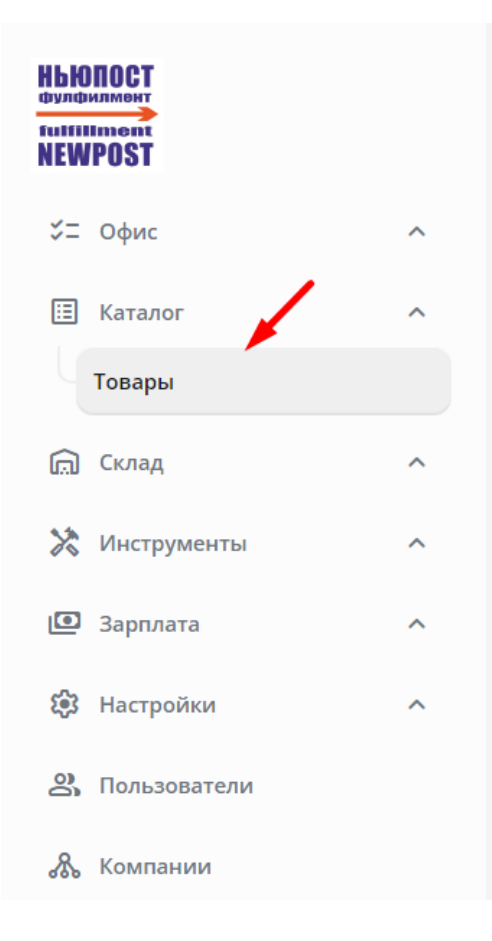